# kubeadmよりも遠い場所

~手動でガンバるKubernetes on Raspberry Pi~

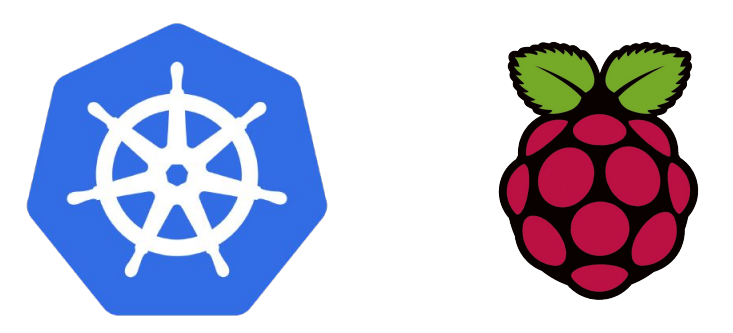

# 自己紹介 1人目

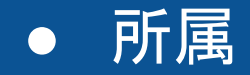

# 公立はこだて未来大学 システムソフトウェア研 究室

• 趣味

ゲーム(Fire Emblem)
マンガ(Girls Love)
使ってる言語
Go言語

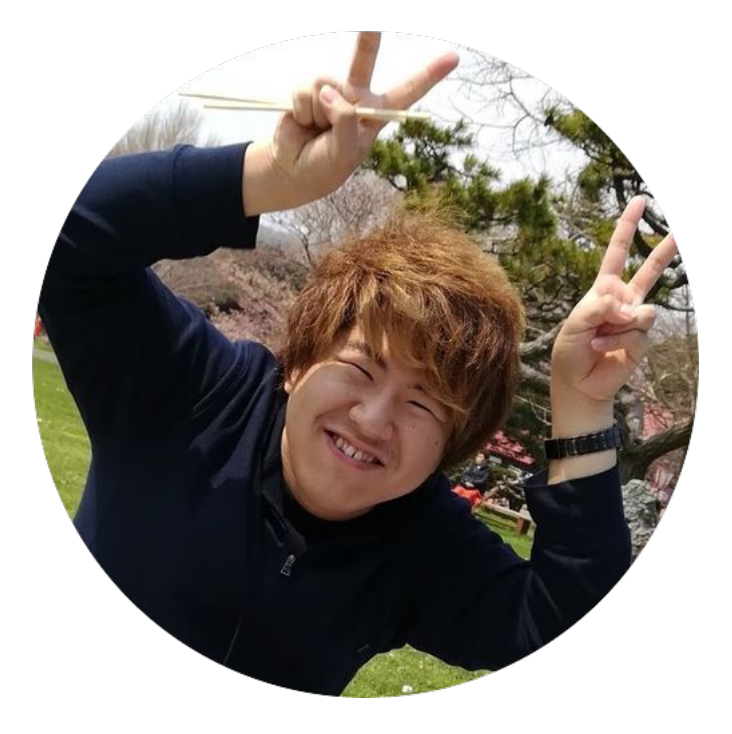

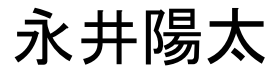

# 自己紹介 2人目

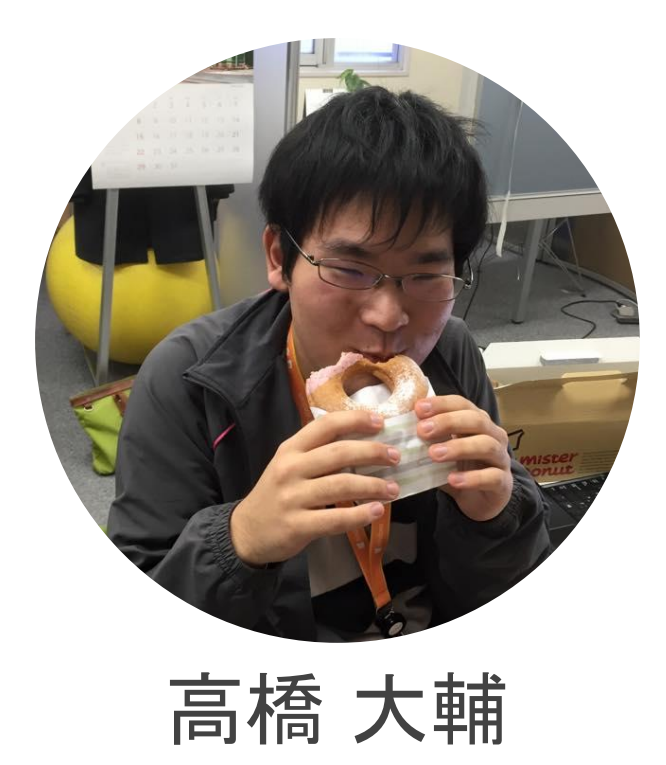

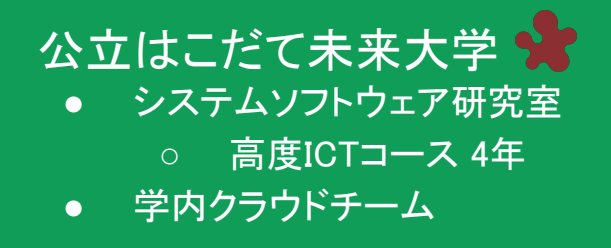

#### 趣味

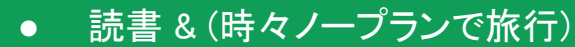

D. Takahashi, Future University Hakodate

## もくじ

- Kubernetesってなぁに?
- Kubernetesを利用するために
- Kubernetesのコンポーネントと役割
- Let's 構築!!

## Kubernetesってなぁに?

#### Kubernetesとは

- 公式サイトによると
  - コンテナ化されたサービスを管理するための移植性のある 拡張可能なオープンソースプラットフォーム
- 要するに
  - 便利なコンテナ管理のプラットフォーム!!

#### ちなみに

# コンテナとは 従来の仮想化よりも軽量な仮想化

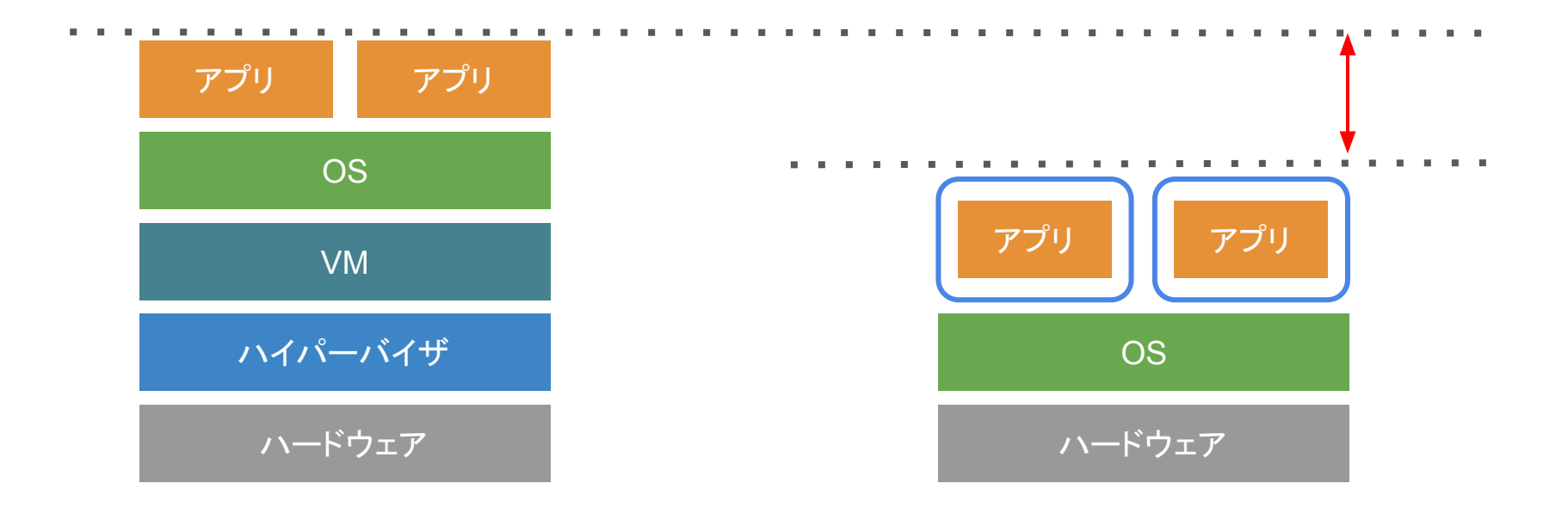

- 複数ホスト上にコンテナを展開
- コンテナの死活監視とセルフヒーリング
- コンテナの負荷分散

- 複数ホスト上にコンテナを展開
- コンテナの死活監視とセルフヒーリング
- コンテナの負荷分散

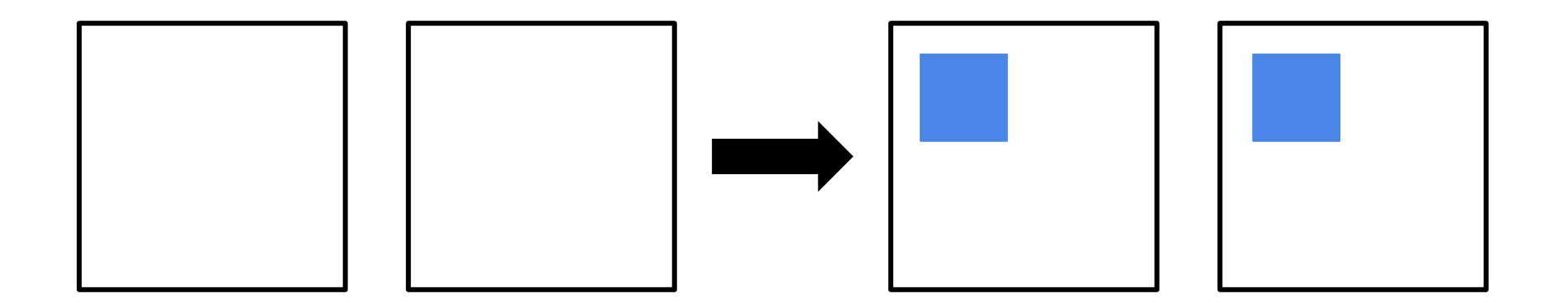

- 複数ホスト上にコンテナを展開
- コンテナの死活監視とセルフヒーリング
- コンテナの負荷分散

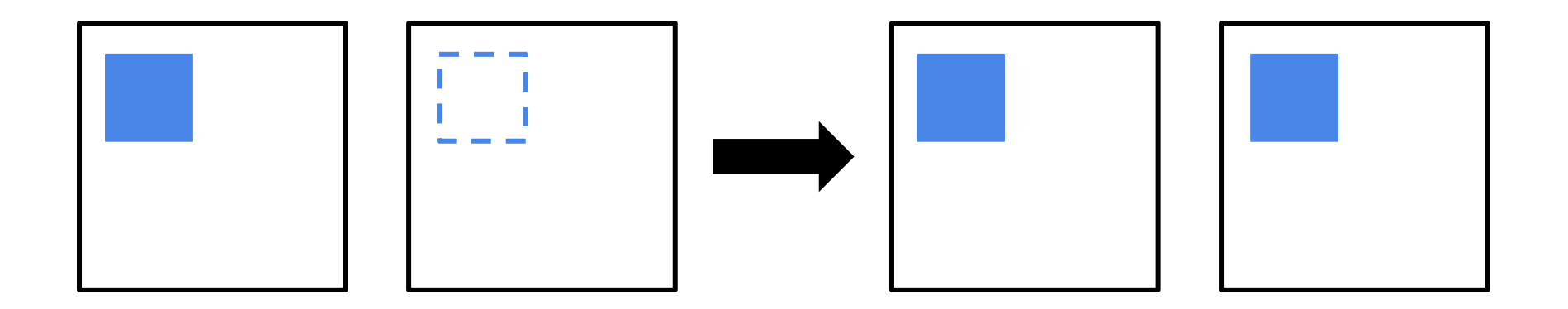

- 複数ホスト上にコンテナを展開
- コンテナの死活監視とセルフヒーリング
- コンテナの負荷分散

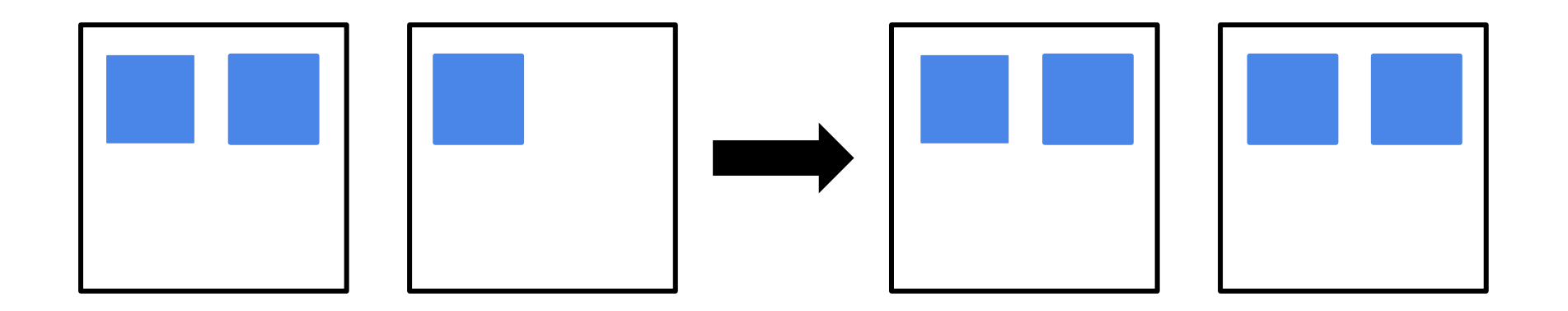

### 利用が広がるKubernetes

- 主要パブリッククラウドにてKubernetesを利用した
  - サービスが展開されている
  - GCP: Google Kubernetes Engine(GKE)
  - AWS: Amazon Elastic Container Service for Kubernetes(EKS)
  - Azure : Azure Kubernetes Service(AKS)
- Kubernetesの利用はこれからもどんどん広がっていく

# Kubernetesを利用するために

### さまざまな利用方法

- クラウドサービス
  - GCP
  - AWS
  - Azure
- オンプレミス
  - クラスタ構築支援ツール手動

### さまざまな利用方法

- クラウドサービス
  - GCP
  - AWS
  - Azure
- オンプレミス ←今日話すこと
   クラスタ構築支援ツール
   手動

### 構築支援ツール その1

- kubeadm
  - Kubernetesのクラスタ構築に必要なコンポーネントの起動 をすべて自動で行う
  - 基本的に以下のコマンドで終わり
    - kubeadm init
    - kubeadm join
  - とっても簡単!!
  - でも、うまくいかないことが多い(^\_^;)

#### 構築支援ツール その2

- hyperkube
  - 必要なコンポーネントすべてを含んだバイナリ
  - コマンドライン引数にコンポーネント名を指定すると
     そのコンポーネントを起動する
  - 全部入っているため便利で楽ちん!!

# でも、簡単に楽に終わったらつまらない

#### 手動構築という選択

- Kubernetesのコンポーネントをすべて自分でビルド!
  - CPUのアーキテクチャに合わせたKubernetesクラスタの 構築が可能に
  - 今回はARM
- Kubernetesのコンポーネントを自分で起動!
  - 設定ファイルからUnitファイルまで すべて自分で記述することで Kubernetesの仕組みがよく分かる

# Kubernetesのコンポーネントと役割

## Kubernetesのコンポーネント

- Master
  - $\circ$  etcd
  - kube-apiserver
  - kube-scheduler
  - kube-controller-manager
  - o flanneld

- Node
  - o kubelet
  - kube-proxy
  - o flanneld

#### Kubernetesクラスターの構成

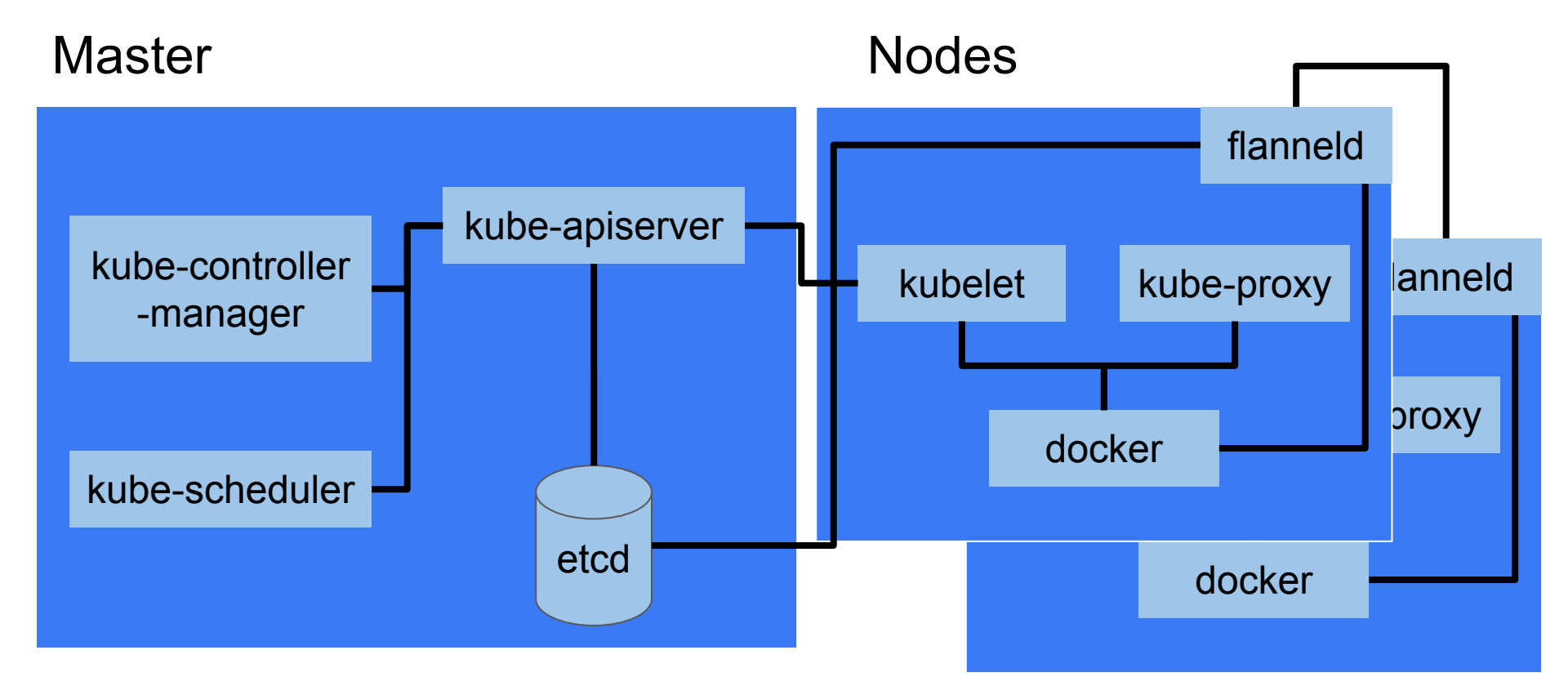

#### etcd

- etcdとは
  - KVS(Key Value Store)
  - ○ 一意なKeyと対応させてValueを保存
- Kubernetesにおける役割
  - Kubernetesクラスターの 情報を保存する

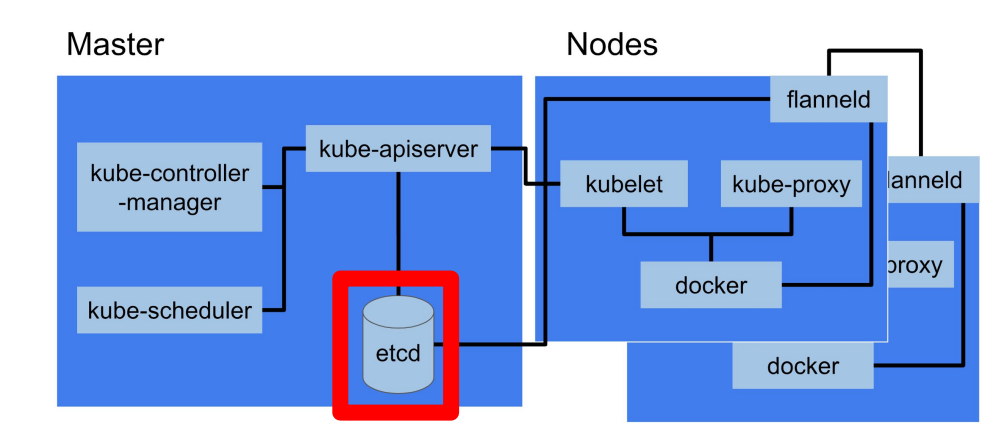

#### flanneld

• flanneldとは

# ○ ホストを超えてコンテナ同士が通信するための 内部ネットワークを提供するFlannelのデーモン

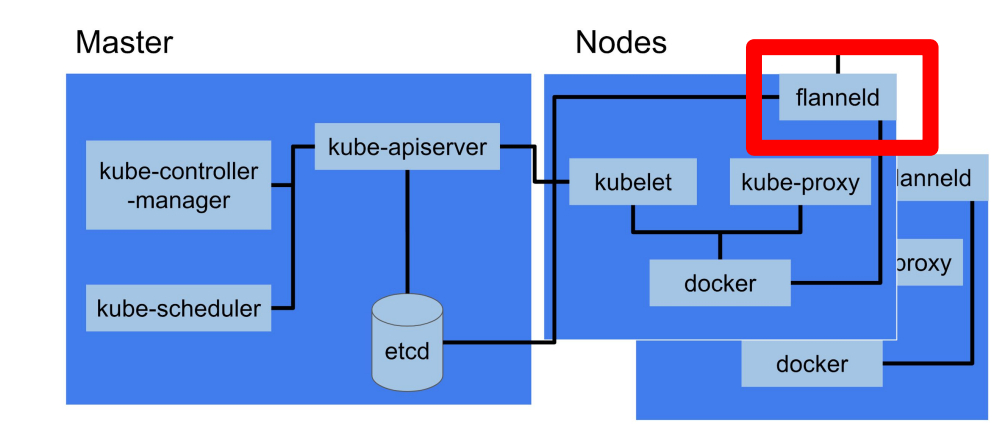

#### kube-apiserver

- Kubernetes内のリソースを操作するためのAPIサーバ
- すべての操作はこのAPIサーバを通じて行う

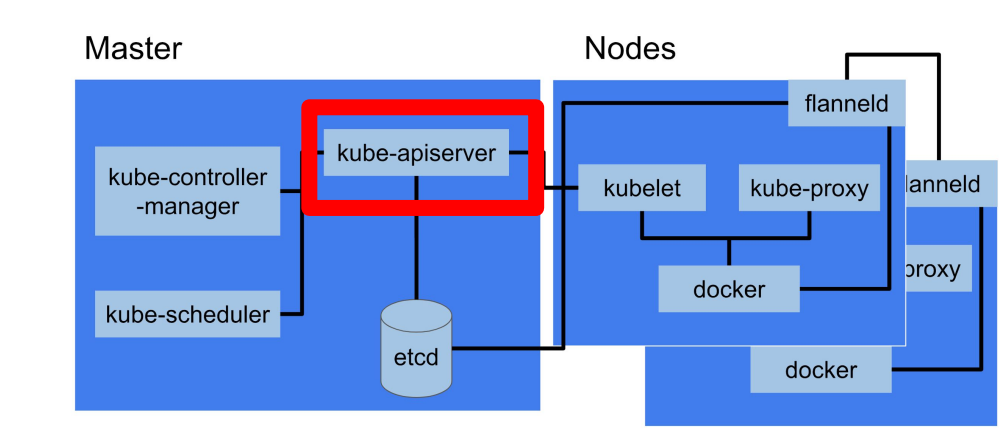

#### kube-controller-manager

- Kubernetes上の各種リソースを管理するコントローラを起動 するデーモン
  - replication controller
  - replicaset controller
  - deployment controller
  - etc...

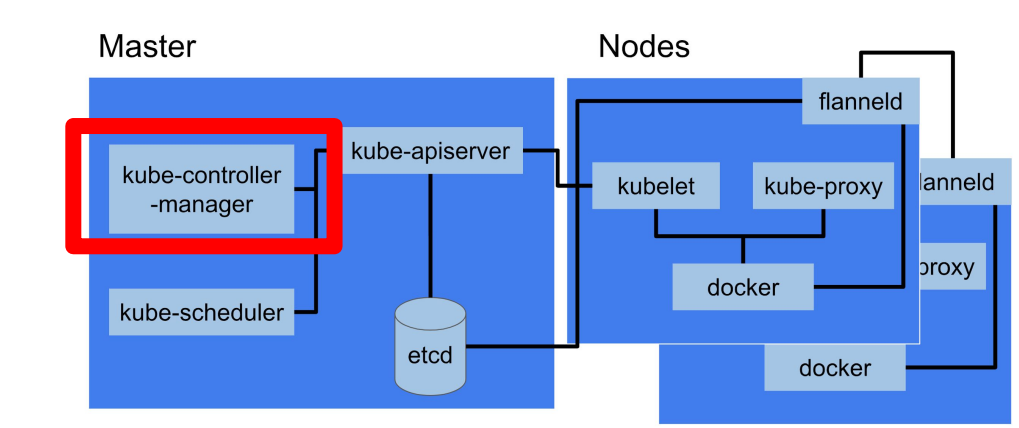

#### kube-scheduler

 新しく作成されたコンテナをどのNodeに割り当てるのか 決定するデーモン

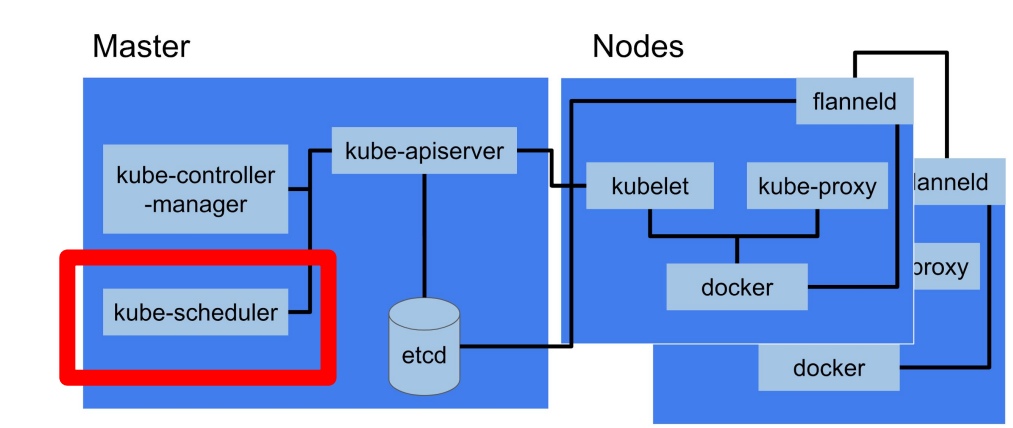

#### kubelet

 kube-apiserverの指示をうけて、Node上にコンテナを 作成したり、削除したりするデーモン

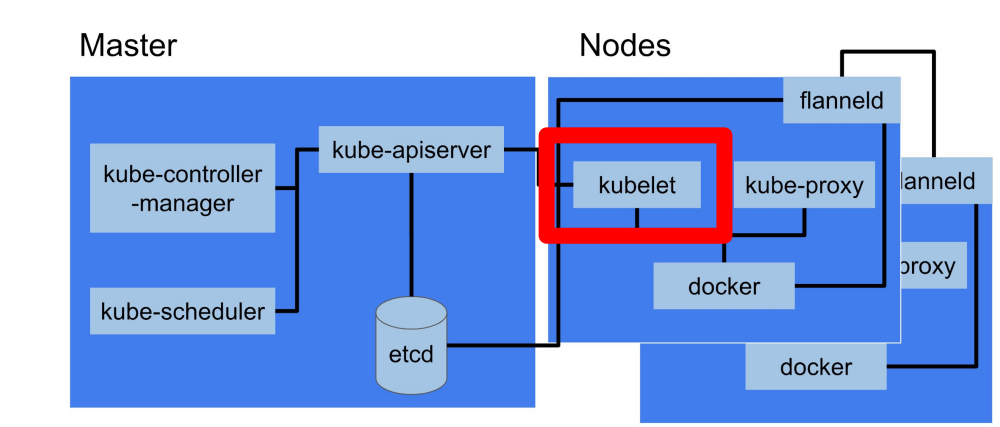

#### kube-proxy

iptablesやIPVSと連携し、Node内の
 コンテナに対してパケットの転送を行うデーモン

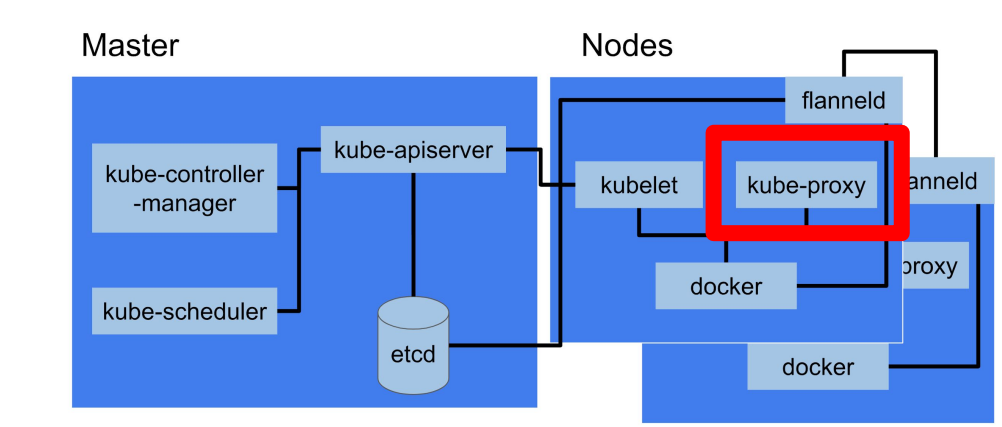

## 今回の構成 (1/2)

#### • 機材

• Raspberry Pi 3 Model B x3

#### • ソフトウェア

- Raspbian: Stretch Lite
- Kubernetes: <del>1.11.0</del>
  - 32bitでの動作にバグあり
  - release-1.11ブランチの最新版をビルド
- etcd: 3.3.8
- Flannel: 0.10.0
- CNIプラグイン: 0.7.1

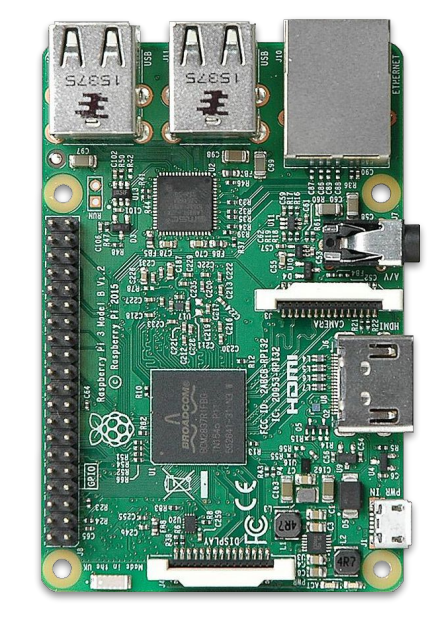

## 今回の構成 (2/2)

- 1台目のみ (master)
  - etcd, kube-apiserver, kube-scheduler, kube-controller-manager
- 3台に共通 (node)
  - Docker, kubelet, kube-proxy, Flannel

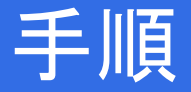

- 0. 準備
- 1. ビルド
- 2. バイナリの配置
- 3. masterのセットアップ
- 4. nodeのセットアップ
- 5. (最後に、何かをデプロイしてみる)

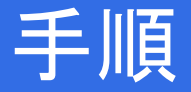

#### 0. 準備

#### 1. ビルド

- 2. バイナリの配置
- 3. masterのセットアップ
- 4. nodeのセットアップ
- 5. (最後に、何かをデプロイしてみる)

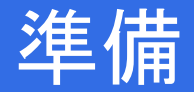

- swapの無効化
  - \$ sudo systemctl disable dphys-swapfile.service
- Cgroupの設定
  - /boot/cmdline.txtlこ"cgroup\_enable=memory cgroup\_memory=1"を追記
- 以下はお好みで。
- Kernelを64bitでビルドし直す
- オーバークロック (1.2GHz → 1.3GHz)
   ヒートシンクをお忘れなく
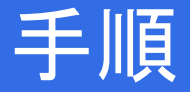

- 0. 準備
- 1. ビルド
- 2. バイナリの配置
- 3. masterのセットアップ
- 4. nodeのセットアップ
- 5. (最後に、何かをデプロイしてみる)

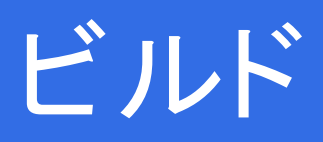

## ビルド環境

- Google Cloud PlatformのCompute Engineを利用
- マシンタイプ: n1-standard-96
  - CPU: 96コア
  - メモリ: 360GB
  - Preemptible VMでお安く! (1/4くらい)
- OS: Ubuntu 18.04 64bit
  - ディスク: SSD PD 100GB

#### ⇒ \$0.983/hour × 約2時間 ≒ 220円

## ビルド - Kubernetes

\$ sudo apt update

\$ sudo apt install -y docker.io make

\$ sudo usermod -a -G docker \${USER}

\$ git clone https://github.com/kubernetes/kubernetes.git

\$ cd kubernetes

\$ git checkout release-1.11

\$ make release # \_output/release-tars/kubernetes-server-linux-arm.tar.gzに吐き出されている

#### (所要時間=約45分, ディスク消費=約70GB)

## ビルド - Kubernetes (未検証版)

\$ sudo apt update \$ sudo snap install --classic go \$ go get -u github.com/jteeuwen/go-bindata/... \$ sudo apt install gcc-arm-linux-gnueabihf \$ git clone https://github.com/kubernetes/kubernetes.git Ś cd kubernetes \$ git checkout release-1.11 \$ make all WHAT=cmd/kubectl KUBE\_VERBOSE=5 KUBE\_BUILD\_PLATFORMS=linux/arm \$ make all WHAT=cmd/kube-apiserver KUBE\_VERBOSE=5 KUBE\_BUILD\_PLATFORMS=linux/arm \$ make all WHAT=cmd/kube-scheduler KUBE\_VERBOSE=5 KUBE\_BUILD\_PLATFORMS=linux/arm \$ make all WHAT=cmd/kube-controller-manager KUBE\_VERBOSE=5 KUBE\_BUILD\_PLATFORMS=linux/arm \$ make all WHAT=cmd/kube-proxy KUBE\_VERBOSE=5 KUBE\_BUILD\_PLATFORMS=linux/arm \$ make all WHAT=cmd/kubelet KUBE VERBOSE=5 KUBE BUILD PLATFORMS=linux/arm

## ビルド-etcd

\$ sudo snap install --classic go
\$ git clone https://github.com/coreos/etcd.git
\$ cd etcd
\$ git checkout v3.3.8
\$ GOOS=linux GOARCH=arm ./build # bin/{etcd,etcdctl}に吐き出されている

#### 参考: Building etcd

## ビルド - flannel

- \$ sudo snap install --classic go
- \$ sudo apt install qemu-arm-static
- \$ git clone https://github.com/coreos/flannel.git
- \$ cd flannel
- \$ git checkout v0.10.0
- \$ make qemu-arm-static # クロスビルド時のみ
- \$ make dist/flanneld-arm # dist/{flanneld-arm}に吐き出されている

#### 参考: Building flannel

## ビルド - CNIプラグイン

\$ sudo snap install --classic go
\$ git clone https://github.com/containernetworking/plugins.git
\$ cd plugins
\$ git checkout v0.7.1
\$ GOOS=linux GOARCH=arm ./build.sh # bin以下に吐き出されている

## バイナリの配置

- 0. 各々をRaspberry Piに転送
- 1. kubernetes-server-linux-arm.tar.gzを展開
- 2. /usr/bin/以下にKubernetes, etcd, flannelのバイナリを配置
- 3. (systemdのUnitファイル・設定ファイルを配置)
  - 参考: <u>学内向けに書いた Qiita</u>, <u>Kubernetes</u>, <u>etcd</u>, <u>flannel</u>(簡略化のため、一部を編集)
- 4. /opt/cni/bin/以下にCNIプラグインのバイナリを配置

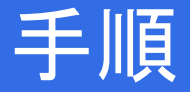

- 0. 準備
- 1. ビルド
- 2. バイナリの配置
- 3. masterのセットアップ
- 4. nodeのセットアップ
- 5. (最後に、何かをデプロイしてみる)

# セットアップ - master

## master: 証明書関連

#### 公式ドキュメントを参考に、easyrsaで自己署名の証明書を発行

- MasterのCluster IPは推測するしかない (きっと10.0.0.1)
- 生成できた証明書は/etc/kubernetes/tls/に移動

確認: {ca,server}.{crt,key}が生成されていること

#### master: etcd

#### 設定を追加 (/etc/etcd/etcd.conf) ETCD UNSUPPORTED ARCH=arm ETCD LISTEN CLIENT URLS="http://0.0.0.0:2379" ETCD ADVERTISE CLIENT URLS="http://0.0.0.0:2379"

確認: etcdctl cluster-healthでエラーがないこと

root@k8s-test:~# etcdctl cluster-health member 8e9e05c52164694d is healthy: got healthy result from http://0.0.0.0:2379 ister is healthu

URLS=

T\_UKLS= http://U.U.U.U IENT\_URLS="http://U.U

#### 設定を追加・変更 (/etc/kubernetes/apiserver)

- --insecure-bind-address=0.0.0.0
- --service-cluster-ip-range=10.0.0.0/16
- --client-ca-file=/etc/kubernetes/tls/ca.crt
- --tls-cert-file=/etc/kubernetes/tls/server.crt
- --tls-private-key-file=/etc/kubernetes/tls/server.key

設定を変更 (/etc/kubernetes/config)

--master={masterのIP}

#### 確認: kubectl get nodesでエラーがないこと(結果は0件)

※kubectl config {set-cluster, set-context, use-context}が必要

Comma separated list of nodes in the etcd cluster KUBE\_ETCD\_SERVERS="--etcd-servers=http://127.0.0.1:2379,http://127.0.0.1:4001"

# Address range to use for services KUBE\_SERVICE\_ADDRESSES="--service-cluster-ip-range=10.0.0.0/16"

f default admission control policies KUBE\_ADMISSION\_CONTROL="--admission-control=NamespaceLifecycle,LimitRanger,SecurityContextDeny,ServiceAccount,ResourceQ

API\_ARGS="--client-ca-file=/etc/kubernetes/tls/ca.crt --tls-cert-file=/etc/kubernetes/tls/server.crt --tls-private

#### kubernetes system config

The following values are used to configure various aspects of all kubernetes services, including

kube-apiserver.service kube-controller-manager.service kube-scheduler.service kubelet.service kube-proxy.service logging to stderr means we get it in the systemd journal UBE\_LOGTOSTDERR="--logtostderr=true"

f journal message level, 0 is debug KUBE\_LOG\_LEVEL="--v=0"

# Should this cluster be allowed to run privileged docker containers KUBE\_ALLOW\_PRIV="--allow-privileged=false"

How the controller-manager, scheduler, and proxy find the apiserver CUBE\_MASTER="--master=http://203.104.213.137:8080"

root@k8s-test:"# kubectl config set-cluster default --server=http://203.104.213.137:8080 Cluster "default" set. root@k8s-test:"# kubectl config set-context default --cluster=default Context "default" modified. root@k8s-test:"# kubectl config use-context default Switched to context "default". root@k8s-test:"# kubectl get nodes root@k8s-test:"# \_

#### master: kube-scheduler

#### 確認: systemctl status kube-scheduler (起動後しばらくは要チェック)

## master: kube-controller-manager

#### 設定を追加 (/etc/kubernetes/controller-manager)

• --service-account-private-key-file=/etc/kubernetes/tls/server.key

確認: systemctl status kube-controller-manager (起動後しばらくは要チェック)

The following values are used to configure the kubernetes controller-manager defaults from config and apiserver should be adequate Add your own! UBE\_CONTROLLER\_MANAGER\_ARGS="--service-account-private-key-file=/etc/kubernetes/tls/server.key"

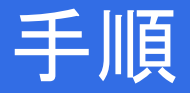

- 0. 準備
- 1. ビルド
- 2. バイナリの配置
- 3. masterのセットアップ
- 4. nodeのセットアップ
- 5. (最後に、何かをデプロイしてみる)

# セットアップ: node

# セットアップ: node

今回は、まず1台目をセットアップ その後、2,3台目も同様に行います

## node: Docker

curl -sSL https://get.docker.com | sudo shでインストール

設定を追加 (/lib/systemd/system/docker.service)

• --exec-opt native.cgroupdriver=systemd

確認: docker infoでCgroup Driverがsystemdになっていること

root@k8s-test:~# docker info | grep Cgroup C<mark>group</mark> Driver: systemd VARNING: No swap limit support root@k8s-test:~# **\_** 

#### node: Docker

Unit] escription=Docker Application Container Engine ocumentation=https://docs.docker.com fter=network=online.target ants=network=online.target equires=docker.socket

Service]

ype=notity the default is not to use systemd for cgroups because the delegate issues still exists and systemd currently does not support the cgroup feature set required for containers run by docker xecStartz/usr/bir/dockerd -H fd:// --exec-opt native.cgroupdriver=systemd xecStartz/usr/bir/dockerd -H fd:// --exec-opt native.cgroupdriver=systemd int/NFDLE=1048876 Having non-zero Limit\*s causes performance problems due to accounting overhead in the kernel. We recommend using cgroups to do container-local accounting. initNPRDE:infinity initORE=infinity Uncomment TasksMax if your systemd version supports it. Only systemd 226 and above support this version. asksMax=infinity meoutStartSec=0 set delegate yes so that systemd does not reset the cgroups of docker containers elegate=yes kill only the docker process, not all processes in the cgroup restart the docker process if it exits prematurely estart-on-failure tartLimitBurst=3 tartLimitIntry==00s Install] antedBy=multi-user.target

## node: flannel

#### 設定を追加 (/etc/flanneld/flanneld)

- --etcd-endpoints=http://{master-ip}:2379
- --etcd-prefix=/kubernetes/network

#### コマンドを実行

\$ etcdctl set /kubernetes/network/config
'{ "Network": "10.0.0.0/16", "Backend": {
 "Type": "vxlan" } }'

```
/etc/cni/net.d/10-flannel.confを作成
{
    "name": "podnet",
    "type": "flannel",
    "delegate": { "isDefaultGateway": true }
  }
```

確認: /var/run/flannel/subnet.envが 正しく作成されていること

## node: flannel

FLANNEL\_OPTS=~--etcd-endpoints=http://203.104.213.137:2379 --etcd-prefix=/kubernetes/network\_

root@k8s-test:~# etcdctl set /kubernetes/network/config '{ "Network": "10.0.0.0/16", "Backend": { "Type": "vxlan" } }' { "Network": "10.0.0.0/16", "Backend": { "Type": "vxlan" } } root@k8s-test:~# \_

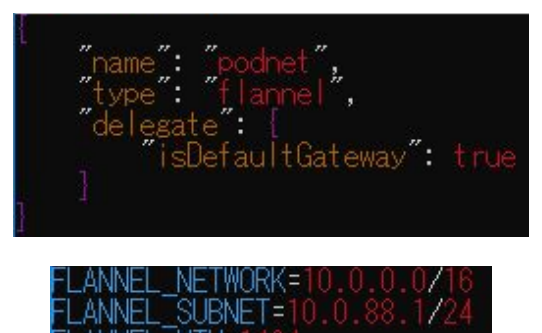

PMASQ=false

## node: kube-proxy

確認: systemctl status kube-proxy (起動後しばらくは要チェック)

## node: kubelet

#### kubectlから設定をエクスポート

\$ kubectl config view > /etc/kubernetes/kubelet.kubeconfig

設定を追加 (/etc/kubernetes/kubelet)

- --address={0.0.0.0 or 使用するインターフェイスの IP}
- --network-plugin=cni
- --cni-conf-dir=/etc/cni/net.d
- --cni-bin-dir=/opt/cni/bin
- --cluster-dns 1.1.1.1, 8.8.8.8 # 適当なDNSサーバを指定

#### 確認: kubectl get nodesの結果にmaster1台のみが表示されている

## node: kubelet

kubernetes kubelet (minion) config

! The address for the info server to serve on (set to 0.0.0.0 or """ for all interfaces) !UBELET\_ADDRESS="--address=0.0.0.0"

The port for the info server to serve on KUBELET\_PORT="--port=10250"

You may leave this blank to use the actual hostname UBELET\_HOSTNAME=""

f Edit the kubelet.kubeconfig to have correct cluster server address (UBELET\_KUBECONFIG="--kubeconfig=/etc/kubernetes/kubelet.kubeconfig"

Add your own! UBELET ARGS="-

WBELET\_ARGS="--cgroup-driver=systemd --fail-swap-on=false --network-plugin=cni --cni-conf-dir=/etc/cni/net.d --cni-bin-Hr=/opt/cni/bin --cluster-dns 1.1.1.1,8.8.8.8<u>"</u>

| root@k8s- | test:"# ku | bectl get     | nodes |         |
|-----------|------------|---------------|-------|---------|
| NAME      | STATUS     | ROLES         | AGE   | VERSION |
| k8s-test  | Ready      | <none></none> | 6d    | v1.11.0 |
| root@k8s- | test: 📲 🛓  |               |       |         |

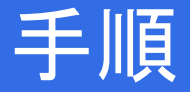

- 0. 準備
- 1. ビルド
- 2. バイナリの配置
- 3. masterのセットアップ
- 4. nodeのセットアップ
- 5. (最後に、何かをデプロイしてみる)

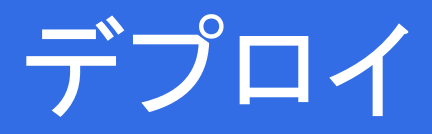

## Nginxのデプロイ

kubectlからNginxをデプロイ

\$ kubectl apply -f <u>https://git.io/fwlG9</u>

確認: kubectl get all -o wideでservice/nginx-svcのIPとポートを確認し、ブラウザで アクセスしてみる

# Nginxのデプロイ

| root@k8s-test:~# kube<br>service/nginx-svc cre<br>deployment.apps/nginx<br>root@k8s-test:~# kube<br>NAME<br>pod/nginx-dep-57b6960<br>pod/nginx-dep-57b6960 | ectl apply -f<br>eated<br>x-dep created<br>ectl get all<br>c78d-4kn8s<br>c78d-6crbj | https://<br>-o wide<br>READY<br>1/1<br>1/1 | git.io/fw<br>STATUS<br>Running<br>Running                                                                                                    | IG9<br>RESTAR<br>0<br>0 | RTS AGE<br>6s<br>6s            | 16<br>10<br>11 | P<br>0.0.88.14<br>0.0.88.13 | NODE<br>k8s-test<br>k8s-test         |                     |                    | ^                |
|----------------------------------------------------------------------------------------------------|-------------------------------------------------------------------------------------|--------------------------------------------|----------------------------------------------------------------------------------------------------|-------------------------|--------------------------------|----------------|-----------------------------|--------------------------------------|---------------------|--------------------|------------------|
| NAME<br>service/kubernetes<br>service/nginx-svc                                                                                                    | TYPE<br>ClusterIP<br>NodePort                                                       | CLUSTER-I<br>10.254.0.<br>10.0.78.2        | P EXTE<br>1 <non<br>52 <non< td=""><td>RNAL-IP<br/>ie&gt;<br/>ie&gt;</td><td>PORT(S)<br/>443/TCP<br/>10080:32</td><td>2239/TCF</td><td>AGE<br/>6d<br/>P 6s</td><td>SELECTO<br/><none><br/>app=ngi</none></td><td>IR<br/>nx</td><td></td><td></td></non<></non<br> | RNAL-IP<br>ie><br>ie>   | PORT(S)<br>443/TCP<br>10080:32 | 2239/TCF       | AGE<br>6d<br>P 6s           | SELECTO<br><none><br/>app=ngi</none> | IR<br>nx            |                    |                  |
| NAME<br>deployment.apps/ngin;                                                                                                    | DESIF<br>x-dep 2                                                                    | RED CURR<br>2                              | ENT UP-<br>2                                                                                                    | TO-DATE                 | AVAILABL<br>2                  | E AGE<br>6s    | E CONT<br>ngin              | AINERS                               | IMAGES<br>nginx:1.1 | SEL<br>3 apr       | ECTOR<br>p=nginx |
| NAME<br>replicaset.apps/ngin:<br>emplate-hash=1362527:<br>root@k8s-test:~# _                                                                               | x-dep-57b6960<br>348                                                                | DES<br>278d 2                              | IRED CU<br>2                                                                                                    | RRENT                   | READY<br>2                     | AGE<br>6s      | CONTAINE<br>nginx           | RS IMAG<br>ngin                      | iES :<br>ix∶1.13 :  | SELECTO<br>app=ngi | )R<br>inx,pod-t  |

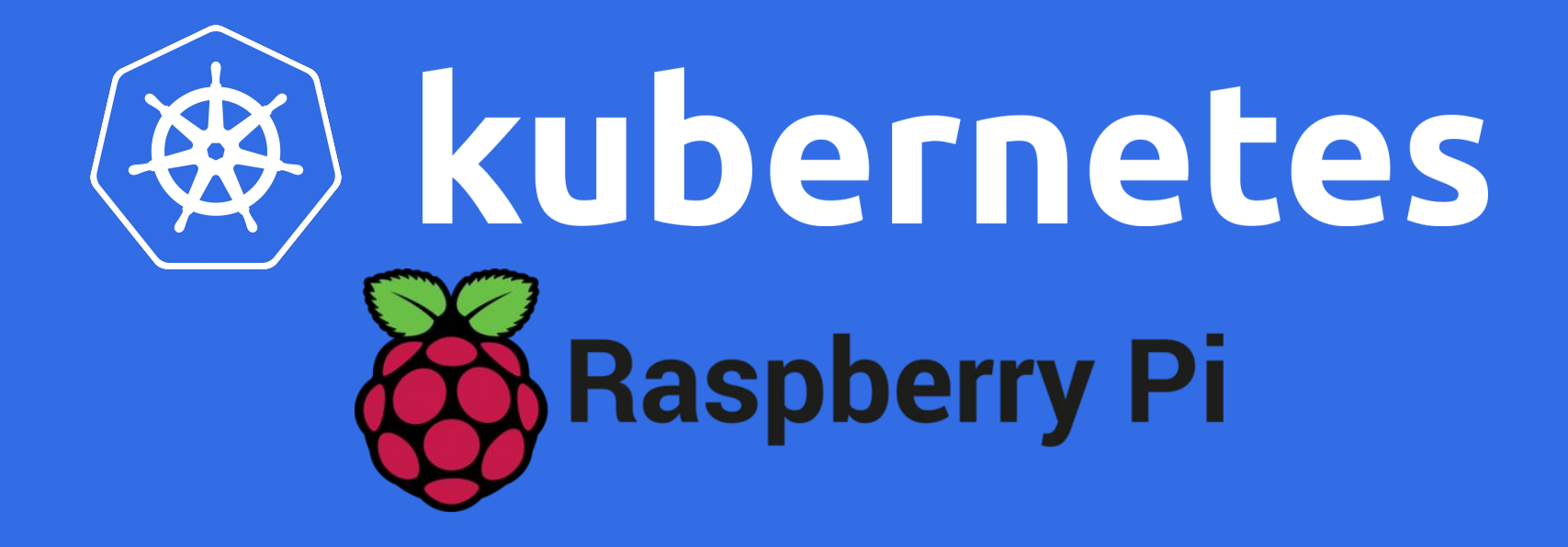

## ここでは触れなかったことの一部

- 認証を有効にして、勝手にクラスタを操作されないようにする
- LoadBalancerやPersistentVolumesは環境ごとに実装が必要
  - MetalLB, Rookなども利用可能
- Raspberry Pi 3B+は有線LANがGbEに変更
- kube-dnsとかDashboardとか
- [9月以降に試すなら...] etcdctl v3.4以降、仕様変更の予定
  - ETCDCTL\_API=2をつけることで、当分は従来のコマンドも提供
    - 例: etcdctl cluster-health  $\rightarrow$  etcdctl endpoint health
    - etcdctl set xxx xxx  $\rightarrow$  etcdctl put xxx xxx

## References

- <u>Kubernetes The Hard Way</u>
- <u>3日間クッキング【Kubernetes のラズペリーパイ包み "サイバーエージェント</u> 風"】
- Creating a Custom Cluster from Scratch
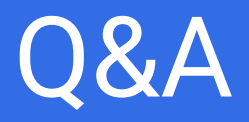

D. Takahashi, Future University Hakodate